# 《电气控制与 PLC》实验指导书

可编程控制器的实验遵照循序渐进的原则,由浅入深的分为上机练习,参照例程序的 PLC 应用练习实验和 PLC 控制系统设计的综合实验等部分。

PLC 实验方法有两种,一种是用 PLC 实验装置进行实验和应用程序的开发;另一种是 用普通 PLC 外加若干导线进行简易的开发和实验。PLC 实验装置具有直观,使用方便的优 点,通常配有各种工业控制模板,可以形象地模拟工业现场控制,尤其是导线的插拔连接形 式,适用于教学的重复使用。若无 PLC 实验装置,也可直接使用 PLC 配以外部连接导线, 给出必要的输入信号进行实验,并且可以利用 PLC 自身的输出指示观察 PLC 运行结果。本 章以 PLC 实验装置的应用为主,研究 PLC 的实验方法。

# 1 PLC-S7-JZ 型实验装置

PLC 实验装置的生产厂家众多,型号各异,但基本原理和结构、设计思想大致相同。 为适合教学使用,实验装置一般采用插头、插座连接结构,并制成各种控制模板供练习使用。 本节以河南机电高等专科学校电气工程系自动化研究所研制的 PLC-S7-JZ 型实验装置为例, 介绍 PLC 实验装置的结构原理和使用方法。

1.1.1 实验装置的结构和原理

PLC-S7-JZ 型实验装置由 PLC、模拟控制板、通用器件板、工程环境等四部分组成。本 装置采用 24 点的小型 PLC 为基本单元,实验装置的结构如图 1.1 所示。下面简介 PLC 实验 装置的结构原理及使用方法。

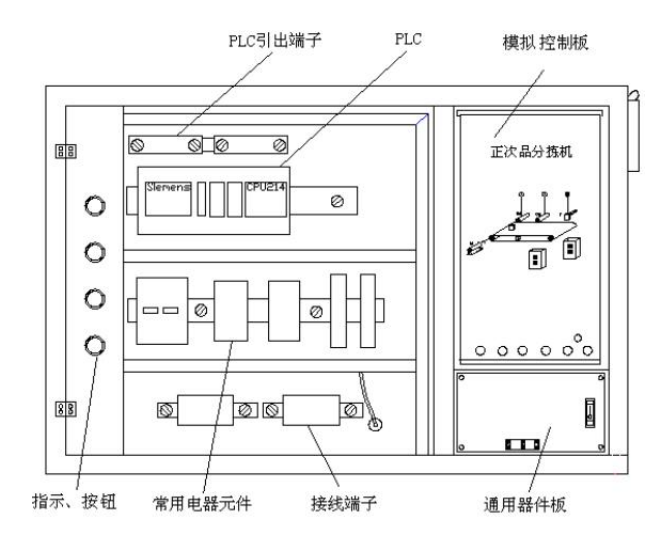

#### 图 1.1 PLC-S7-JZ 实验装置

1. 通用器件板

通用器件板主要由 I/O 点,发光二极管指示及开关等组成。其电源开关为 PLC 提供 220V 供电电源,并为 24V/1A 直流电源供电,模板结构如图 1.2 所示。

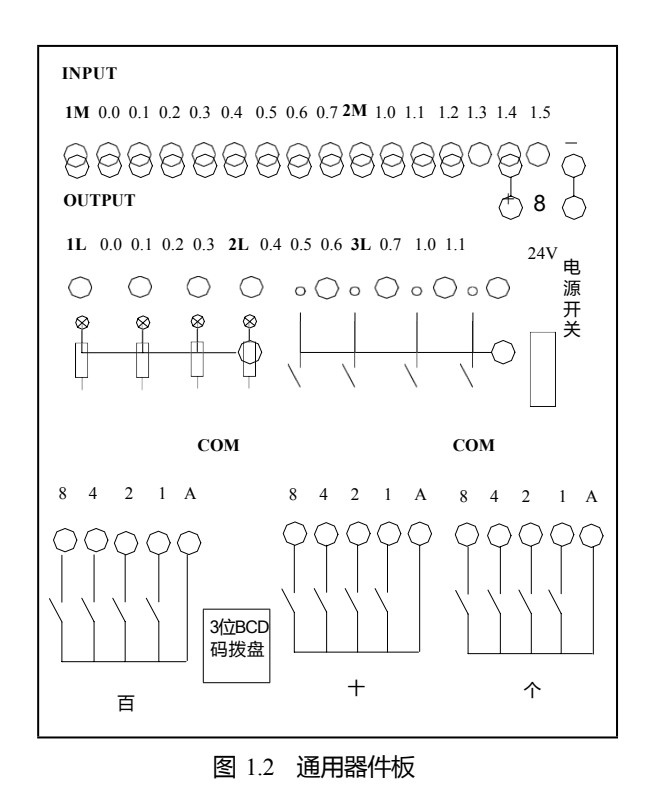

(1) 输入点 (INPUT)

INPUT 部分有 I0.0~I1.5 共 14 个输入点 (与 PLC 的输入点相连),其中 1M、2M 点为输入点的公共接地端,如果用户使用的输入点数不超过 8 点时只需 1M 接地,2M 悬空即可, 使用点数多时 2M 也必须接地。另外要用到的输入点要与直流电源+24V 端连接。

(2)输出点(OUTPUT)

OUTPUT 部分有 Q0.0~Q1.1 共 10 个输出点(与 PLC 的输出点相连),其中 1L、2L、3L 使用时要接电源的高电平,实验时一般接 24V 电源正极(实验装置提供),如果接外部负载 时要结合 PLC 对外输出电压范围和实际负载合理的选定电源。若用户用的输出点数不超过 4 点,只需 1L 接高电平,不超过 7 点只需 1L、2L 接高电平,超过 7 点时 1L、2L、3L 全接 高电平。

(3)通用器件板中间部分为4个钮子开关和4个指示灯(发光二极管),分别为PLC

提供开关量输入信号和输出状态指示。钮子开关可以与模拟控制板配合使用,还可以单独使 用。

(4) 电源部分

通用器件板右侧是电源部分,设有交流供电电源开关和 24V/1A 直流电源的正、负极插座。

(5) BCD 码拨盘

本装置设有 3 位 BCD 码拨盘,分别对应个、十、百位数,通过插拔式连接导线,可以将 BCD 码拨盘的 8、4、2、1 端与 PLC 的输入端点连接起来,从 PLC 外部向 PLC 内部定时器、计数器等送入所需要 3 位以下十进制数。

(6)通用器件板与模拟控制板的联系

模拟控制板给出各种控制对象的示意图,安装了一些开关、指示灯、I/O 插座等器件。 通用器件板上的 INPUT 及 OUPUT 端口与模拟控制板上的输入、输出信号端口按照一定规 律连接起来,能够把控制对象板的输入信号送至 PLC,也可以把 PLC 的输出送到控制对象 板,使模拟控制板能够在 PLC 的控制下工作。

2. 模拟控制板的工作原理

模拟控制板上的开关有点动按钮和钮子开关两种开关形式。模拟控制板上的开关均为双 联开关,开关有效时,PLC 输入有效,同时输入指示灯(发光二极管)发光。模拟控制板 上的负载均采用发光二极管作为 PLC 输出指示,当模拟控制板上负载端得到高电平(+24 伏)时发光二极管发光,低电平时熄灭。

模拟控制板输入点结构与输出点结构工作原理如图 1.3 所示:

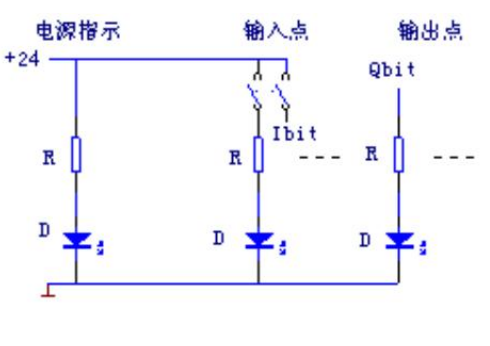

图 1.3 实验模板电路原理图

3. 工程环境

工程环境的设立主要是为了驱动一定功率的负载,工程环境部分由低压断路器、熔断器、交流接触器、指示灯、按钮、接线端子排等低压电器元件组成。一定功率负载的驱动, 更加接近工程实际。

1.1.2 通用器件板及模拟控制板的连接

1. 通用器件板的连接

通用器件板使用时,向 PLC 的输入端点及 PLC 的输出负载提供 24V 的直流电源,参照 图 1.4 导线连接举例,PLC 输入的公共端 1M、2M 接 24VDC 的负极,PLC 输出的公共端 1L、2L 接 24VDC 的正极。开关组的 COM 端接 24VDC 的正极,通过接通开关的方式将+24V 送到 PLC 的输入点。负载组(发光二极管)的 COM 端接 24VDC 的负极,通过从 PLC 导 通的 Q 点(输出点)得到+24V 电源,使发光二极管工作。BCD 码拨盘的公共端 A 接 24VDC 的正极,8421 编码端分别接到 PLC 的各个输入点,以实现 BCD 码外部数据的输入。

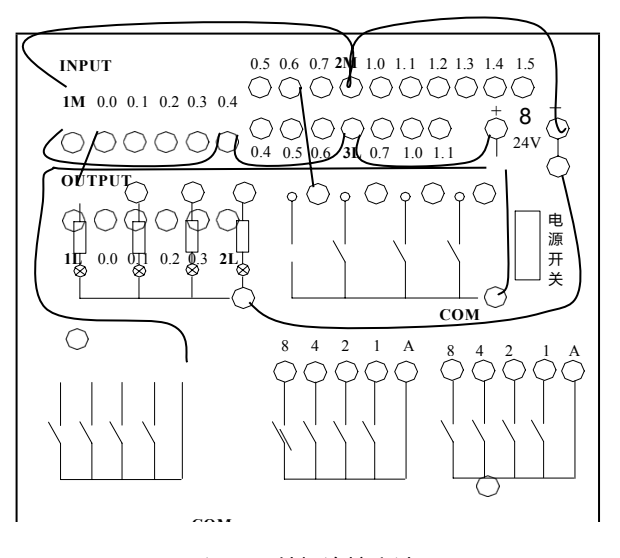

1.4 通用器件板连接方法

模拟控制板使用时,需要通过通用器件板,向模拟控制板提供PLC的I/O信号及24V

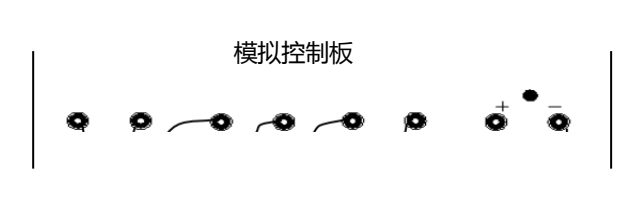

直流电源,模拟控制板与通用器件板之间的连接关系如图1.5所示。

#### 图 1.5 负载板与通用器件板的连接方法

模拟控制板的 24V 电源端与通用器件板的直流 24V 电源正、负极输出连接,以保障模 拟控制板电路的正常工作。若仅用 PLC 的输出信号时,也可以只将模拟控制板的 24V 直流 电源负极与通用器件板的电源负极相连接(正极无须连接)。其它信号端子分别接至通用器 件板已分配 I/O 端点。完成了正确的接线后,可以进行程序的运行显示。

# 1.2 SIMATIC 使用方法和 PLC 的应用练习

本节首先研究 SIMATIC 指令系统的基本操作方法,然后进行 PLC 的练习实验。本节给出了 PLC 控制系统实验要求的例程序,参考电路等 PLC 练习实验所需要的所有资料,可以通过程序输入、调试、运行,逐步掌握 PLC 实验的基本方法。

1.2.1 基本操作练习

1. 实验目的

- (1) 练习使用 S7-200 编程软件, 了解 PLC 实验装置的组成。
- (2)掌握用户程序的输入和编辑方法。
- (3) 熟悉基本指令的应用。

(4) 熟悉语句表指令的应用及其与梯形图程序的和转还。

# 2. 实验内容

(1) 输入图 1.6 所示的梯形图,并转换成对应的语句表指令(也可结合教材第5章习

题练习)。

(2)为梯形图 1.6 中段 1 注释,并用符号表为 IO.0、IO.1、QO.0 添加符号名(符号名可任意设定)。

(3) 练习程序的编辑、修改、复制、粘贴的方法。

(4) 将图 1.6 中程序改成图 1.7,并转换成语句表程序,分析 OLD、ALD 语句用法。

(5)参考 5.1.1 例题 5.5,练习栈操作指令的使用方法。

(6)参考 5.1.2,练习定时器指令及参数的输入方法。

(7)练习系统块设置的方法。

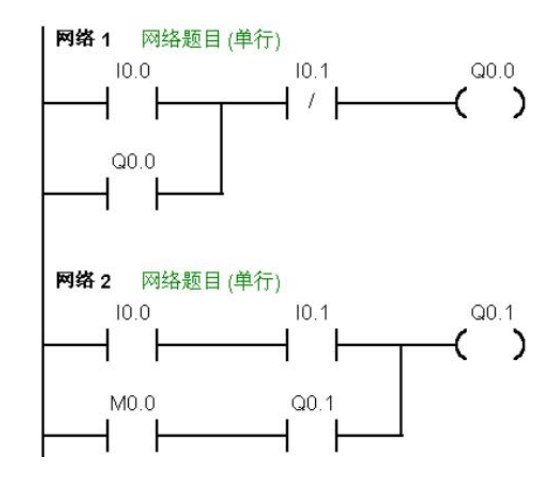

图 1.6 梯形图练习 1

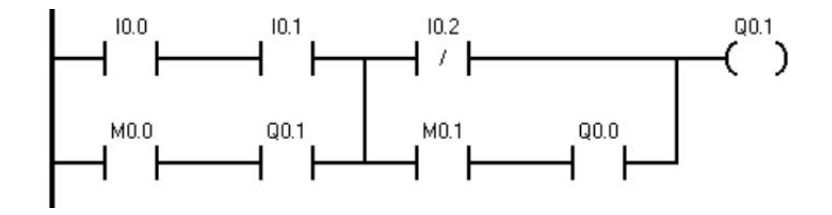

图 1.7 梯形图练习 2

- 3. 实验步骤
- (1)开机(打开计算机电源,但不接PLC电源)。
- (2)进入 S7-200 编程软件 。
- (3)选择语言类型(SIMATIC或IEC)。
- (4) 输入 CPU 类型。
- (5)由主菜单或快捷按钮输入、编辑程序。

(6)进行编译,并观测编译结果,修改程序,直至编译成功。

#### 4. 实验报告内容

- (1) 以图 1.6 为例,总结梯形图输入及修改的操作过程。
- (2) 写出梯形图添加注释及符号名的操作过程。
- (3) 总结 OLD 、ALD 指令和栈操作指令的使用方法。
- (4) 简述系统块设置的方法。

# 1.2.2 正次品分拣机

1. 实验目的

- (1)加深对定时器的理解,掌握各类定时器的使用方法。
- (2)理解企业车间产品的分捡原理。

#### 2. 实验器材

- (1)实验装置(含 S7-200 24 点 CPU)一台。
- (2)正、次品分拣模板一块。
- (3)连接导线若干。

### 3. 模拟控制板的控制要求及参考

(1) 控制要求

①用启动和停止按钮控制电动机 M 运行和停止。在电动机运行时, 被检测的产品(包

## 括正、次品)在皮带上运送。

①产品(包括正、次品)在皮带上运送时,S1
(检测器)检测到的次品,经过5秒传送,到达次品
剔除位置时,启动电磁铁Y驱动剔除装置,剔除
次品(电磁铁通电 0.1秒),检测器S2检测到的次
品,经过3秒传送,启动Y,剔除次品;正品继

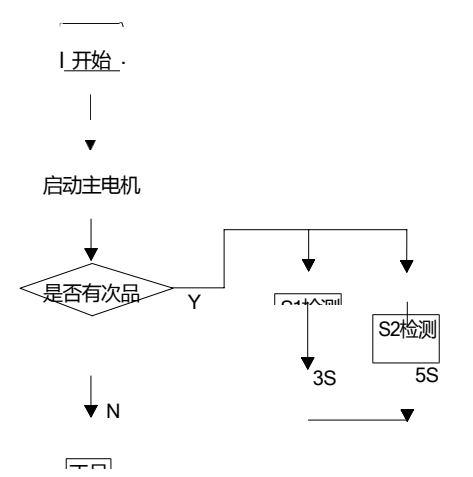

图 1.8 正次品分拣模拟控制板

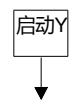

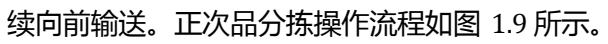

图 1.9 正次品分拣流程图

次品

(2)参考电路和程序

- PLC I/O 端口分配及参考电路图:
- SB1 I0.0 M 启动按钮

SB2 I0.1 M 停止按钮

| SQ1 | I0.2 | 检测站1, | SQ2 | I0.3 | 检测站2 |
|-----|------|-------|-----|------|------|
|     |      |       |     |      |      |

M Q0.0 电动机(传送带驱动),Y Q0.1 次品剔除

PLC

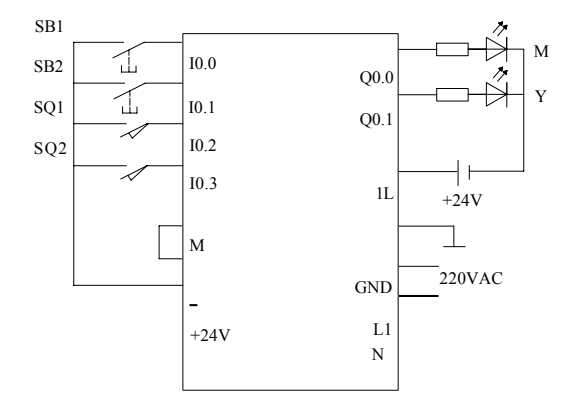

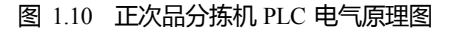

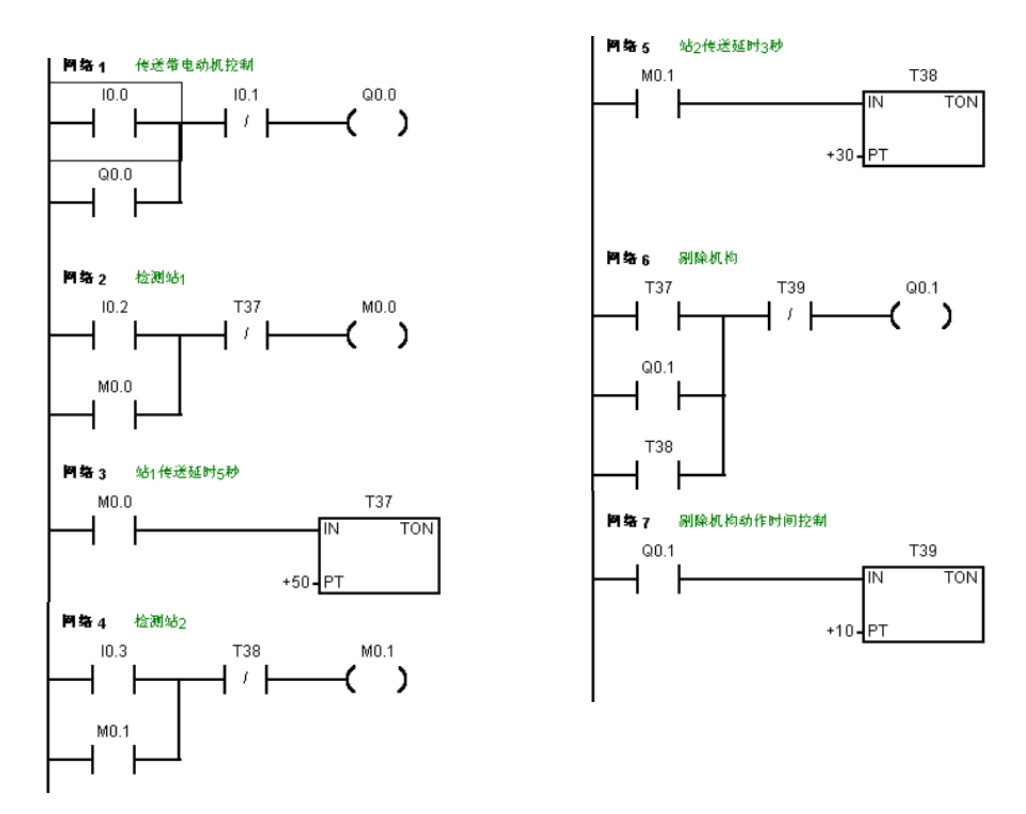

#### 图 1.11 正次品分拣机参考程序

# 4. 实验内容及要求

- (1) 按参考电路图完成 PLC 电路接线 (配合通用器件板开关元器件)。
- (2) 输入参考程序并编辑。
- (3)编译、下载、调试应用程序。

(4)通过实验模板,显示出正确运行结果。

注意:程序上、下载时,必须给PLC上电,并将CPU置于STOP状态。

5. 思考练习

(1)分析各种定时器的使用方法及不同之处。

(2)总结程序输入、调试的方法和经验。

(3) 试将 S1 作为产品计数的检测装置,对日产量进行统计。

(4)程序要求增加皮带传送机构不工作时,检测机构不允许工作(剔除机构不动作), 编写梯形图控制程序。

1.2.3 交通灯自动控制

1. 实验目的

- (1) 练习定时器、计数器的基本使用方法。
- (2) 掌握 PLC 的编程和调试方法。
- (3) 对应用 PLC 解决实际问题的全过程有个初步了解

2. 实验设备

- (1) 编程器 1台(PC机)。
- (2)实验装置1台(含S7-20024点CPU)。
- (3) 交通灯实验模板一块。
- (4)导线若干。

图 1.12 交通灯模拟控制板

(83 88 8

HL1 HL2 HL3

⊕ ⊕ H11 H12

3. 控制要求及参考

交通路口红、黄、绿灯的基本控制要求如下:

路口某方向绿灯显示(另一方向亮红灯)10秒后,黄灯以占空比为50%的一秒周期 (0.5秒脉冲宽度)闪烁3次(另一方向亮红灯),然后变为红灯(另一方向绿灯亮、黄灯闪 烁),如此循环工作。

PLC I/O 端口分配:

| SB1         | I0.0 | 起动按钮 |
|-------------|------|------|
| SB2         | I0.1 | 停止按钮 |
| HL1 ( HL7 ) | Q0.0 | 东西红灯 |

| HL2 ( HL8 )  | Q0.1 | 东西黄灯 |
|--------------|------|------|
| HL3 ( HL9 )  | Q0.2 | 东西绿灯 |
| HL4 ( HL10 ) | Q0.4 | 南北红灯 |
| HL5 ( HL11 ) | Q0.5 | 南北黄灯 |
| HL6 ( HL12 ) | Q0.6 | 南北绿灯 |

PLC 参考电路:

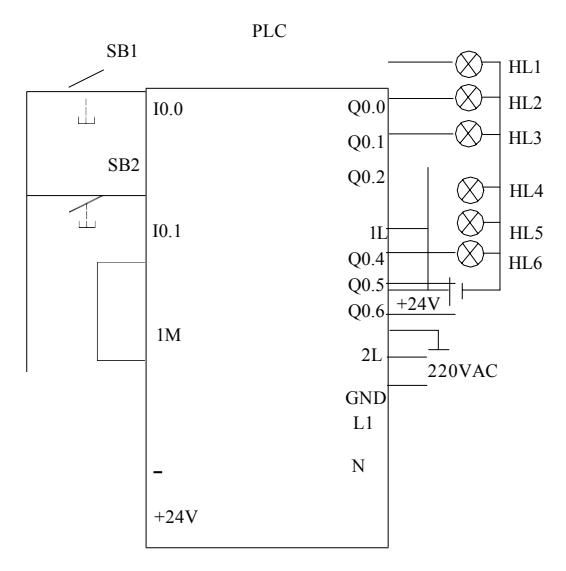

图 1.13 红绿灯控制 PLC 电气原理图

- 4. 实验内容及要求
- (1) 按参考电路图完成 PLC 电路接线 (配合通用器件板开关元器件)。
- (2) 输入参考程序并编辑。
- (3)编译、下载、调试应用程序。
- (4)通过实验模板,显示出正确运行结果。

注意:程序上、下载时,必须给PLC上电,并将CPU置于STOP状态。

5. 思考练习

- (1) 要实现一个简单的过程控制,程序编制的思路及步骤有哪些?
- (2) 定时器、计数器预置值如何设定输入?如何修改?
- (3) 简述上机操作步骤。

(4) 增设某个方向直通的功能。

以上内容仅为本文档的试下载部分,为可阅读页数的一半内容 。如要下载或阅读全文,请访问:

https://d.book118.com/145114341004012003